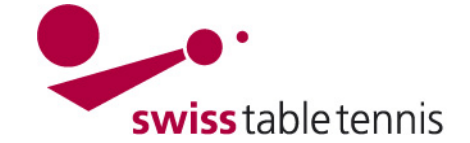

# Handbuch click-tt.ch Manual click-tt.ch

# LIBÉRATION DAMES

#### 1. **Champ d'application**

Les présentes instructions s'appliquent à l'entrée des libérations Dames dans les annonces des joueurs titulaires par les administrateurs des AR.

#### 2. Définition

Libération Dames signifie la libération d'une joueuse d'un club (=club principal) afin qu'elle puisse disputer les matchs de championnat dans un autre club (=club Dames).

#### 3. Condition

Il faut disposer de la libération Dames du club principal.

#### 4. Préparation

Il est judicieux d'établir une liste des numéros des clubs principaux des joueuses à traiter.

Dans nuLiga/admin, on trouve le numéro du club comme suit : sélectionner <clubs>.

Entrer le nom du club correctement dans le champ nom du club et sélectionner <chercher>, le numéro du club peut être noté.

| Vereine              |                                        |               |
|----------------------|----------------------------------------|---------------|
| Suche                |                                        |               |
| Vereinsname          | Oberrohrdorf                           |               |
| Vereinsnummer        |                                        |               |
| Ort                  |                                        |               |
| Region               | Schweiz                                |               |
|                      | nur Vereine mit Spielbetrieb 🗸         |               |
|                      | inkl. Sonstige (Schule, Institution, V | /eranstalter) |
|                      | 🔲 inkl. aufgelöst/abgemeldet           |               |
|                      | Suchen                                 |               |
| 1 gefunden   Seite 1 | /1                                     |               |
| Verein-Nr. 🗮         | Vereinsname 🗮                          | Sortiername 🧮 |
| 60027                | Oberrohrdorf                           | Oberrohrdorf  |

### 5. Entrée du club principal

Dans nuLiga/admin, il faut ouvrir la zone <compétitions annonce>. Dans la zone <annonce de joueurs titulaires>, il faut entrer le club Dames que l'on ouvre avec <traiter>.

| Stamm:<br>Uster | spielermeldung 2014/15 (Vorrunde)                    |                                                                         |
|-----------------|------------------------------------------------------|-------------------------------------------------------------------------|
| Konfig          | juration der Damenfreigabe                           |                                                                         |
| Swiss T         | able Tennis                                          |                                                                         |
| Serie           | Damenfreigaben aus (Vereinsnummer(n) semikolon-getre | nnt)                                                                    |
| Herren          |                                                      |                                                                         |
| Damen           | 50042;10021;70019;70086;                             | Düdingen (50042); Veyrier (10021); Wetzikon (70019); Neuhausen (70086); |
| O40             |                                                      |                                                                         |
| Jugend          |                                                      |                                                                         |
|                 | Speichern                                            |                                                                         |

Dans le champ "dames", il faut noter les numéros de club des clubs principaux desquels une ou plusieurs dames doivent être autorisées à jouer dans le club ouvert (saisir les joueuses titulaires et les joueuses remplaçantes potentielles !).

Après avoir entré les numéros des clubs, il faut confirmer avec <sauvegarder> et contrôler les clubs affichés.

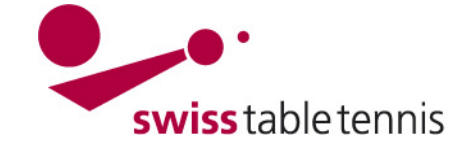

## 6. Entrée comme joueuses titulaires

L'annonce des joueurs titulaires des Dames est ouverte.

| Stamms    | stammspielermeldung pro Verband und Altersklasse |                           |                                       |  |  |  |  |
|-----------|--------------------------------------------------|---------------------------|---------------------------------------|--|--|--|--|
| Swiss Tal | ole Tennis                                       |                           |                                       |  |  |  |  |
| Serie     | Status                                           | Letzte Bearbeitung Verein | Letzte Bearbeitung Verband/Bezirk     |  |  |  |  |
| Herren    | bearbeitet                                       |                           | 27.08.2014 13:10, ha-zimmi@bluewin.ch |  |  |  |  |
| Damen     | bearbeitet                                       |                           | 06.08.2014 16:45, SYSTEM              |  |  |  |  |
| O40       | bearbeitet                                       |                           | 06.08.2014 16:45, SYSTEM              |  |  |  |  |
| Jugend    | bearbeitet                                       |                           | 06.08.2014 16:45, SYSTEM              |  |  |  |  |
|           |                                                  |                           |                                       |  |  |  |  |

Wählen Sie eine der Altersklassen, um die Stammspielermeldung zu bearbeiten.

# 6.1. Joueuses titulaires déjà inscrites mais non autorisées à jouer

S'il existe déjà des joueuses titulaires "sans autorisation de jouer" qui s'affichent en rouge, il faut impérativement d'abord les effacer.

|                           | 1.1. Stan                                | nmspieiern  | heldung - Damen (STT)     |        |                      |          |                         |               |          |
|---------------------------|------------------------------------------|-------------|---------------------------|--------|----------------------|----------|-------------------------|---------------|----------|
| Cocher 🗹 la               | Damen (N                                 | LA) / Klass | ierungssumme: 56          |        |                      | Mannscl  | haft genehmigt          |               | <b>V</b> |
| iououco dono              | Reihung                                  | Klassierung | Name, Vorname             | Nation | Α                    | AK       | Status                  | Bemerkung     | Löschen  |
| Joueuse dans              | 1.1                                      | A20         | Antonyan, Elmira          | SUI    |                      | O50/w    | keine Spielberechtigung |               | <b>v</b> |
| facor"                    | 1.2                                      | A18         | Schempp, Liza             | SUI    |                      | Aktive/w | keine Spielberechtigung |               | <b>v</b> |
| lacel                     | 1.3                                      | A18         | Ehrismann, Nurit          | SUI    |                      | Aktive/w | keine Spielberechtigung |               | <b>v</b> |
| Effoctuor cof-            | Damen II (NLB) / Klassierungssumme: 31   |             |                           |        | Mannschaft genehmigt |          |                         |               |          |
|                           | Reihung                                  | Klassierung | Name, Vorname             | Nation | Α                    | AK       | Status                  | Bemerkung     | Löschen  |
| facer> et con-            | 2.1                                      | C8          | Gutknecht, Nina           | SUI    |                      | U18/w    |                         |               | <b></b>  |
| firmer avec               | 2.2                                      | B15         | Schempp-Witte, Beatrice   | SUI    |                      | O50/w    |                         |               | <b></b>  |
| <actualiser></actualiser> | 2.3                                      | C8          | Rehorek, Kristyna         | CZE    | gA                   | U15/w    | keine Spielberechtigung |               | <b>v</b> |
|                           | Damen III (1. L) / Klassierungssumme: 19 |             |                           |        | Mannschaft genehmigt |          |                         |               |          |
|                           | Reihung                                  | Klassierung | Name, Vorname             | Nation | Α                    | AK       | Status                  | Bemerkung     | Löschen  |
|                           | 3.1                                      | D5          | Handl, Sandra             | GER    | gА                   | O40/w    |                         |               | <b></b>  |
|                           | 3.2                                      | C8          | Künzli, Dagmar            | SUI    |                      | O70/w    |                         |               | <b></b>  |
|                           | 3.3                                      | C6          | Gutknecht-Schaad, Susanne | SUI    |                      | O40/w    |                         |               | <b></b>  |
|                           | Aktualisi                                | eren        |                           |        |                      |          |                         | $\rightarrow$ | Löschen  |

### 6.2. Entrée des joueuses titulaires d'autres clubs

Dans 1.1. Annonce de joueurs titulaires – Dames, le menu de sélection 1.3 Libération Dames – Liste des joueuses autorisées à jouer doit être utilisé comme suit : a) ouvrir le menu de sélection des clubs,

- b) sélectionner le club souhaité
- c) confirmer avec <sélectionner club>
- d) la liste des joueuses disponibles s'affiche
- e) sélectionner la joueuse souhaitée
- f) sélectionner rang = place dans l'équipe
- g) confirmer avec <<insérer

La joueuse figure dans la liste des joueuses titulaires.

Continuer avec <continuer>, il faut entrer le capitaine, ensuite encore <continuer>

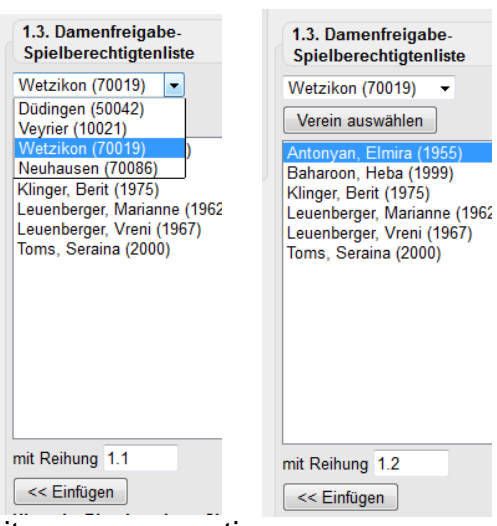

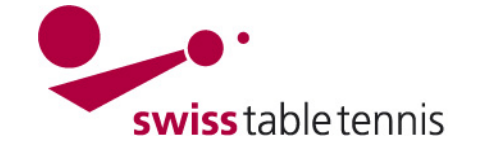

# Handbuch click-tt.ch Manual click-tt.ch

# 6.3. Contrôle et fin

Cet écran permet de contrôler encore une fois l'annonce et de corriger l'entrée si nécessaire avec <retour>.

Le champ "équipe autorisée" doit être cochée.

Entrer la notice de traitement après le menu de sélection dans le grand champ.

Terminer avec <sauvegarder>

#### 3. Kontrolle der Stammspielermeldung - Damen (STT)

| Damen (1. L) / Klassierungssumme: 21 |             |                   | $\rightarrow$ | Mannschaft genehmigt |          |           |
|--------------------------------------|-------------|-------------------|---------------|----------------------|----------|-----------|
| Rang                                 | Klassierung | Name, Vorname     | Nation        | A                    | AK       | DF-Verein |
| 1.1                                  | C9          | Muff, Dolores     | SUI           |                      | O50/w    | 60025     |
| 1.2                                  | C7          | Fischer, Severina | SUI           |                      | Aktive/w | 60003     |
| 1.3                                  | D5          | Schindler, Daria  | SUI           |                      | Aktive/w | 60003     |

#### Kapitän

Damen: Muff, Dolores, dolly.muff@bluewin.ch, Tel.: 056 664 51 32, Geschäft: 041 749 03 02

•

Allgemeine Bemerkungen des Vereines Keine Bemerkungen

Bearbeitungsvermerk

Damenfreigabe eingetragen